The Disciplinary Action Submission form is designed to record Disciplinary Actions on a Chronicle Level. These step by step instructions will show you how to record a Disciplinary action.

1. Go to <u>www.owbn.net</u> and click on "Staff Login".

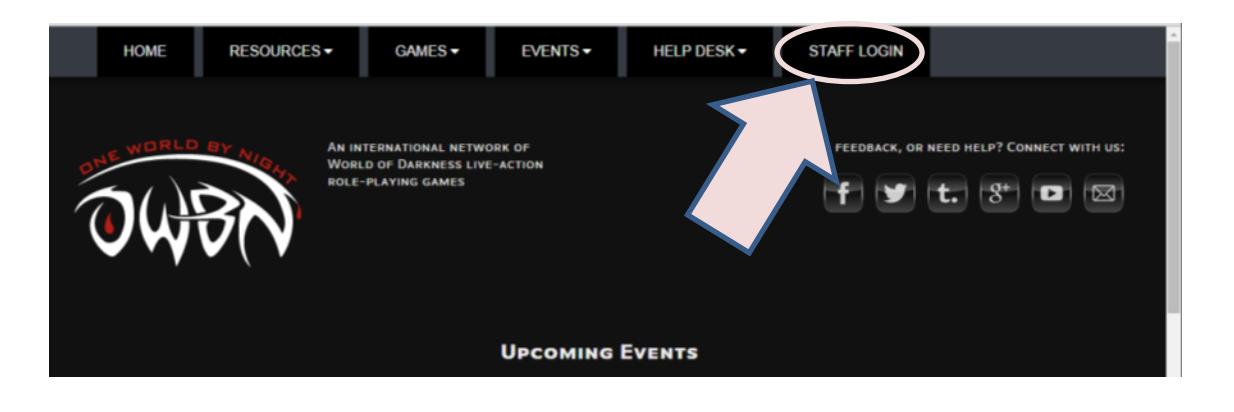

 Type in your username and password, and then click on the "log in" button. The username is your first initial and last name.

Note: If you have forgotten your password, click on the "request new password" button. A password reset link will be sent to your email address.

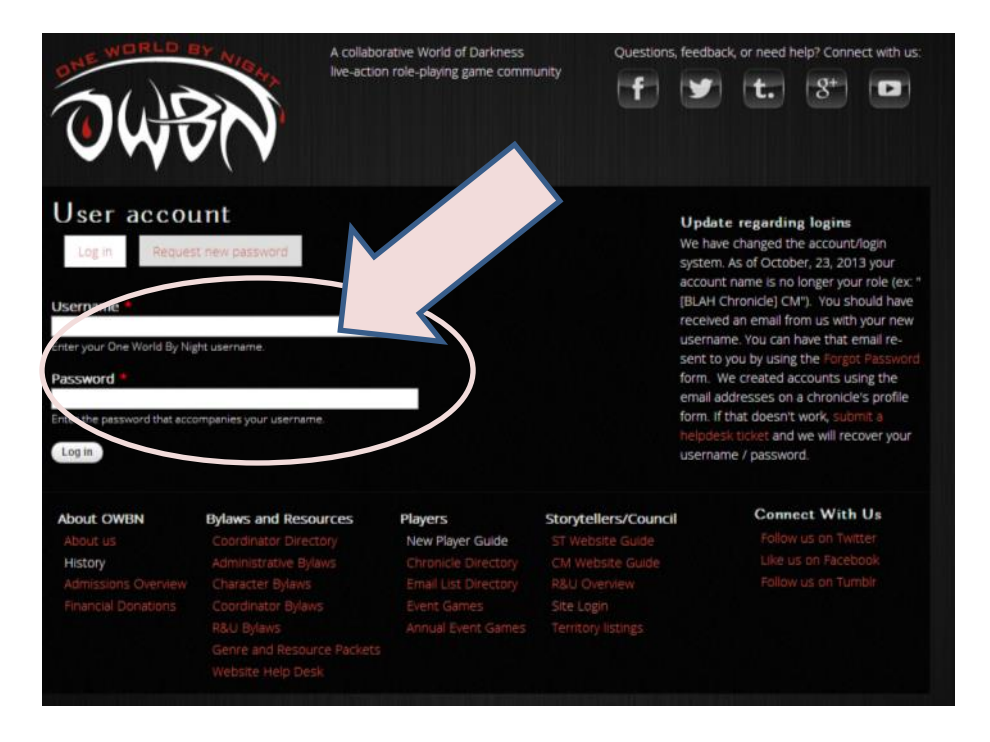

3. On the top right side of the screen, click on "Admin Links", and click on your chronicle name. This will take you to the Chronicle Dashboard.

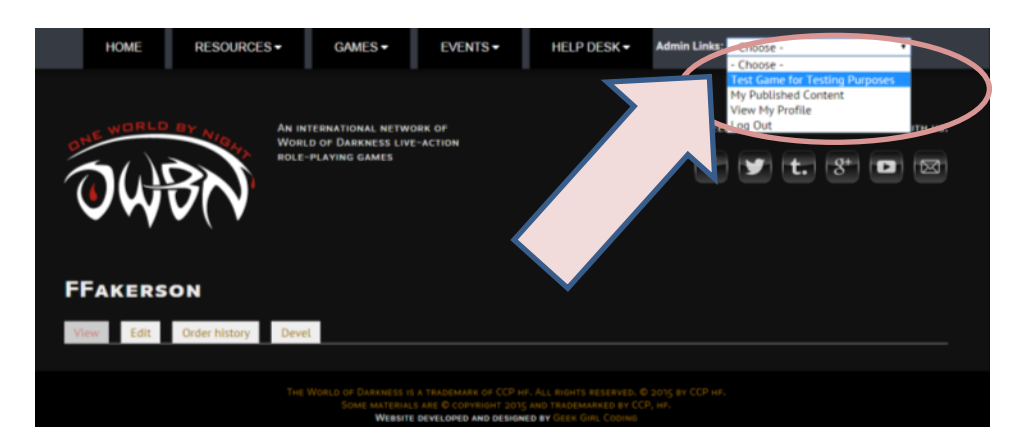

4. In the Storyteller or CM Dashboard, click on "Log Disciplinary Action".

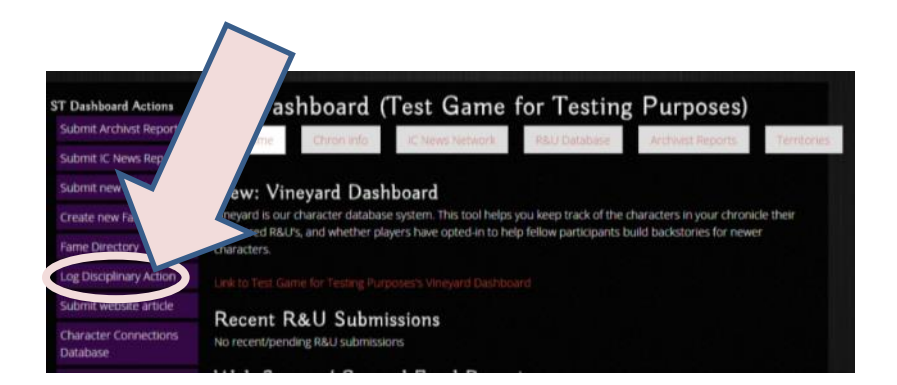

 Type in the player's name. If the name is already loaded on the owbn site, it will appear as part of the autocomplete. Click on the name and click on "Continue".

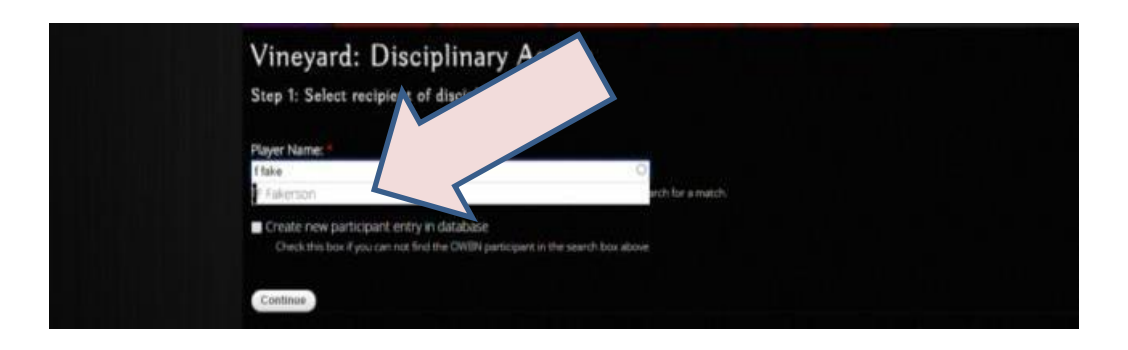

• If the name doesn't pop up, it hasn't yet been added to the database, and a new participant entry will need to be created, which is outlined in step 7-8.

 Be sure to verify the recipient's name. This page will list any other Disciplinary actions the recipient has received. If the name is correct, click on "continue". Proceed to step 9.

| A DESCRIPTION OF A DESCRIPTION OF A DESC |                                                                            |
|----------------------------------------------------------------------------------------------------|----------------------------------------------------------------------------|
| Internet exceed have as                                                                                                    | a bet of existing Occidinans defines that up have never                    |
| iopant record, nere an                                                                                                    | e a list of existing bisciplinary actions that we have on record.          |
| Date                                                                                                    | Reason for Disciplinary Action                                             |
| 2014-09-02                                                                                                    | Wore white after labor day to game                                         |
| 2014-09-06                                                                                                    | Wore white pants after labor day AGAIN!                                    |
| 2014-09-03                                                                                                    | White after Labor Day                                                      |
| 2014-09-07                                                                                                    | Punched a kitten                                                           |
|                                                                                                    |                                                                            |
|                                                                                                    | Date<br>2014-09-02<br>2014-09-06<br>2014-09-03<br>2014-09-03<br>2014-09-07 |

7. If you need to create a new participant entry, click on the check box next to "Create new participant entry in database", and then click "continue".

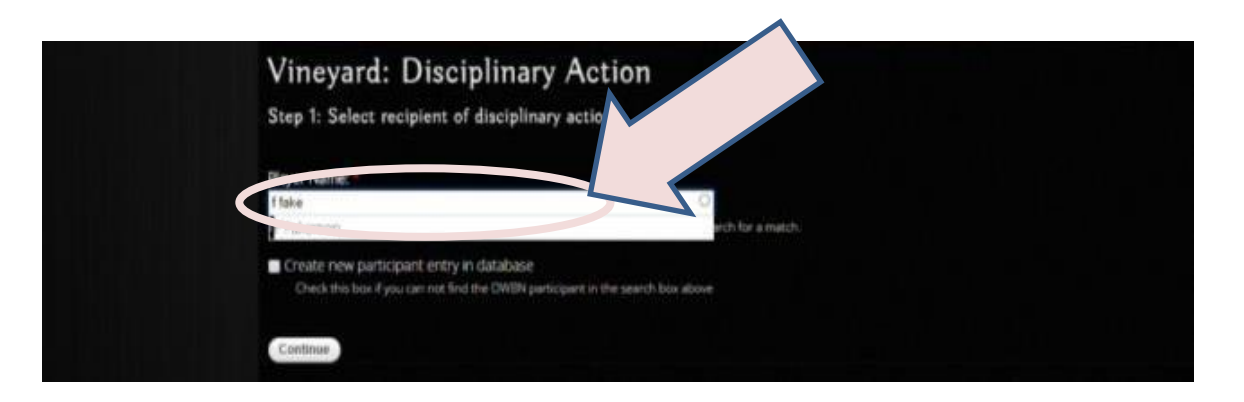

 Type in the player's full name and, if available, email address. The email address is used for notifying the recipient of the disciplinary action. Click on "continue" when complete, and proceed to step 9.

| Vineyard: Disciplinary Action                                                                                               |  |
|----------------------------------------------------------------------------------------------------|--|
| Step 1: Select recipient of disciplinary action:                                                                            |  |
| Create new participant entry in database<br>Check this box if you can not find the OWBN participant in the search box above |  |
| Player M                                                                                                    |  |
| Player Email                                                                                                    |  |
| Provise in                                                                                                    |  |
| Continue                                                                                                    |  |

 On this next page, details about the Disciplinary Action will need to be provided. The first step is the chronicle that is issuing the Disciplinary action. This is a drop down list as a person can be a part of multiple storytelling staffs in the Org. Please make sure you pick the correct Chronicle that is giving out the Disciplinary Action.

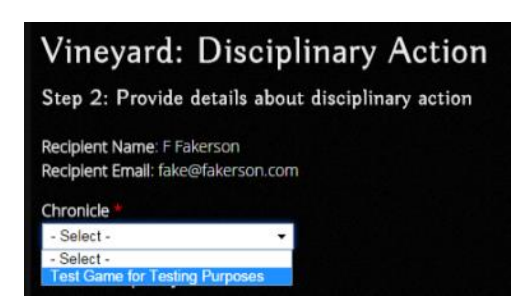

10.For the date, please set the date that the Disciplinary Action was given.

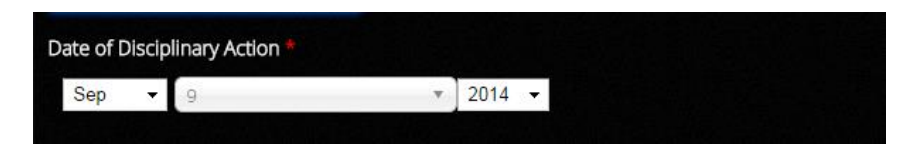

11.For the offences that occurred that led to the disciplinary action, please provide all the relevant details. If extra space is needed, the lines on the bottom or bottom right of the text box can be dragged to increase the available space. In addition, a scroll bar will appear should there be more words than available space.

| The offense(s) that occurred that led to the disciplinary action * |  |
|--------------------------------------------------------------------|--|
|                                                                    |  |
| $\frown$                                                           |  |
|                                                                    |  |

12.Please choose the type of Discipline carried out, in accordance with the Chronicle's disciplinary policy.

| Type of discipline carried out: *<br>Warning                                                                     |                                       |
|----------------------------------------------------------------------------------------------------|---------------------------------------|
| Warning<br>Chronicle Strike<br>Loss of XP<br>GNC of Character<br>Temporary suspension from game<br>Chronicle Ban | unishment mean within this chronicle? |
| Other                                                                                                    |                                       |

13.If the Chronicle's disciplinary action doesn't conform to one of these options, please choose "other". If "other" is chosen, an additional box is provided.Please give a 1-6 word brief summary of the Disciplinary action.

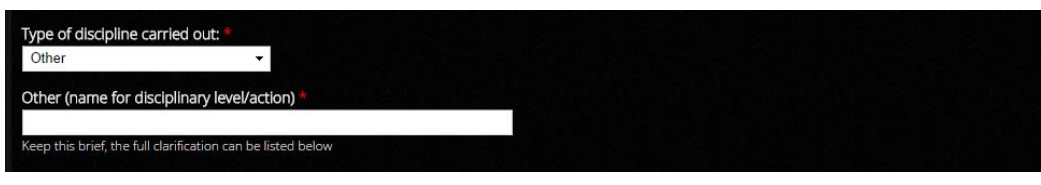

14. In the optional sections below, a space is provided for explaining what the level of punishment means in the chronicle, and gives extra space to go into more detail if the punishment given was set to "other".

In addition, a space is provided for any additional notes that may need to be associated with the Disciplinary Action.

Once this is completed, click on "Continue".

| (OPTIONAL) What does this level of punishment mean within this ch | ronicle? |  |  |
|-------------------------------------------------------------------|----------|--|--|
|                                                                   |          |  |  |
|                                                                   |          |  |  |
|                                                                   |          |  |  |
|                                                                   |          |  |  |
|                                                                   |          |  |  |
|                                                                   |          |  |  |
| (OPTIONAL) Additional notes regarding this Disciplinary Action    |          |  |  |
|                                                                   |          |  |  |
|                                                                   |          |  |  |
|                                                                   |          |  |  |
|                                                                   |          |  |  |
|                                                                   |          |  |  |
|                                                                   |          |  |  |
|                                                                   |          |  |  |
| Back Continue                                                     |          |  |  |
|                                                                   |          |  |  |

15.On the final page, please confirm that the listed email address of the Disciplinary action recipient. If it is not, please type in the updated email address, if available.

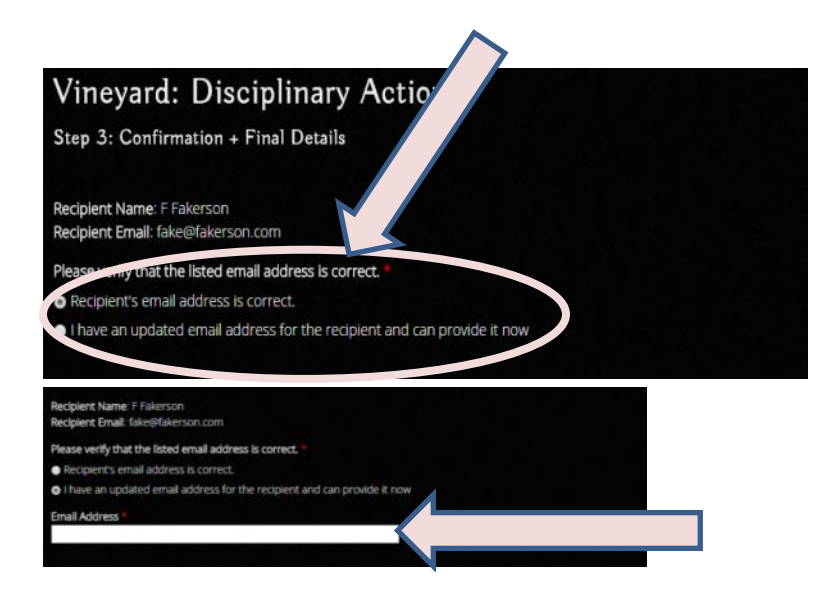

16.To complete the disciplinary record, please type in your full name in the "Disciplinary Action Record Submitted by" box. When you are done, click on "Submit".

The Disciplinary Action is now recorded on the owbn.net database.

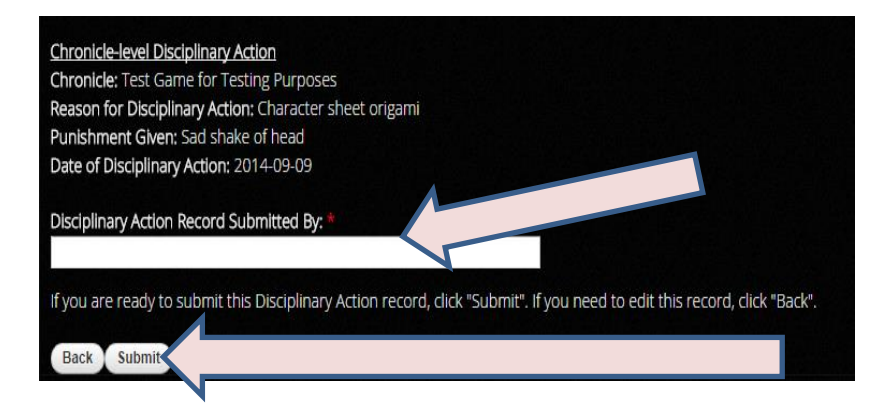

17.To view Disciplinary Actions, click on "Admin Links", and click on your chronicle name.

| HOME RE        | ESOURCES - GAMES -                                                     | EVENTS - HELP DESK -                                                                                                    | Admin Links:                                                                                                   |
|----------------|------------------------------------------------------------------------|----------------------------------------------------------------------------------------------------|----------------------------------------------------------------------------------------------------|
| FFakerson      | An INTERNATIONAL NETWO<br>World of Darkness Live<br>Role-Playing games | SR OP<br>-ACTION                                                                                                    | Het Geme for Testing Purposes<br>My Published Content<br>View My Profile<br>Log Out<br>♥ t. S <sup>+</sup> ▷ ⊠ |
| View Edit Orde | r history Devel                                                        |                                                                                                    |                                                                                                    |
| Eur Orde       | Lington y                                                              |                                                                                                    |                                                                                                    |
|                | THE WORLD OF DARKNESS IS<br>Some materials<br>Website                  | A TRADEMARK OF CCP HF. ALL RIGHTS RESERVED.<br>5 ARE © COPYRIGHT 2015 AND TRADEMARKED BY C<br>DEVELOPED AND DESIGNED BY GEEK GIRL CODING | Ф 2015 вч ССР нг.<br>СР, нг.                                                                                   |

18. Click on the "Disciplinary Action Report" link.

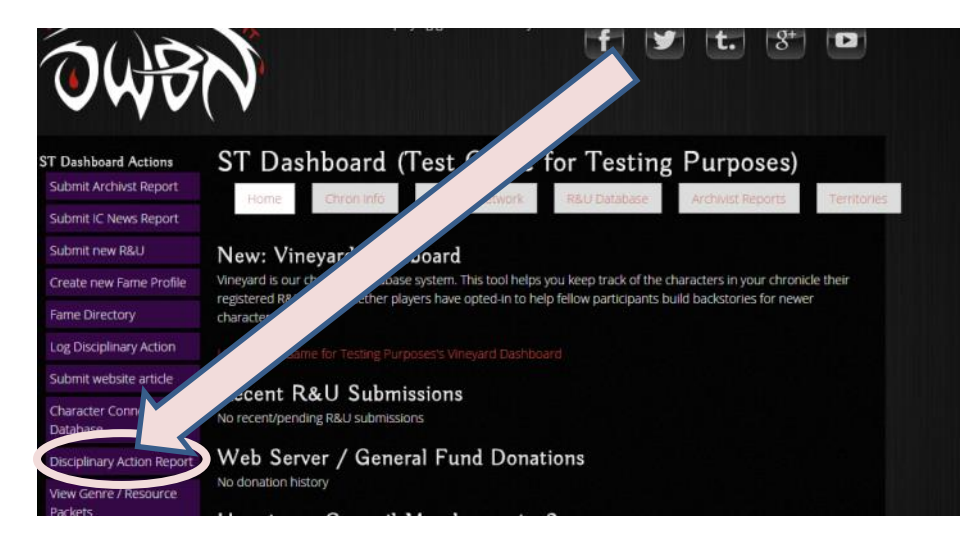

19.A list of disciplinary actions will be visible. These actions can be filtered by type and by Chronicle.

| Contraction of the second | WON                                         | A collaborative World of<br>live-action role-playing g | Darkness Questions,<br>arme community      | feedback, or need help? Connect with us:       |
|---------------------------|---------------------------------------------|--------------------------------------------------------|--------------------------------------------|------------------------------------------------|
| Discipi<br>Disciplinary   | Action Type Chronicle I                     | Report<br>ssuing DA                                    | + Apply                                    |                                                |
| DA<br>Recipient           | Chronicle (If local Disciplinary<br>Action) | Date of Disciplinary<br>Action 👻                       | DA Offense                                 | Disciplinary Level                             |
|                           | Test Game for Testing<br>Purposes           | Tuesday, September 9,<br>2014                          | Spiked the storyteller's coffee            | We took their apple juice                      |
| F<br>Fak                  | fest Game for Testing<br>reposes            | Sunday, September 7,<br>2014                           | Punched a kitten                           | Chronicle Strike                               |
| F<br>Fakerson             | for Testing                                 | Saturday, September 6,<br>2014                         | Wore white pants after labor day<br>AGAIN! | Warning                                        |
| F<br>Fakerson             | Test Game<br>Purposes                       | Wednesday, September<br>3, 2014                        | White after Labor Day                      | Warning                                        |
| F<br>Fakerson             | Test Game for Testing<br>Purposes           | September 2,                                           | Wore white after labor day to game         | Verbal thrashing by fashion police at pre-game |

20.Clicking on the "DA recipient" links will show the disciplinary actions given to that particular individual.

| Chronicle (if local Disciplinary<br>Action) | Date of Disciplinary Action    | DA Offense                                 | Disciplinary Level                                |
|---------------------------------------------|--------------------------------|--------------------------------------------|---------------------------------------------------|
| Test Game for Testing Purposes              | Tuesday, September 9, 2014     | Spiked the storyteller's coffee            | We took their apple juice                         |
| Test Game for Testing Purposes              | Sunday, September 7, 2014      | Punched a kitten                           | Chronicle Strike                                  |
| Test Game for Testing Purposes              | Saturday, September 6,<br>2014 | Wore white pants after labor day<br>AGAIN! | Warning                                           |
| Test Game for Testing Purposes              | Wednesday, September 3, 2014   | White after Labor Day                      | Warning                                           |
| Test Game for Testing Purposes              | Tuesday, September 2, 2014     | Wore white after labor day to game         | Verbal thrashing by fashion police at pre<br>game |